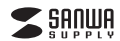

400-SCN057

## A3フラットベッドスキャナ取扱説明書

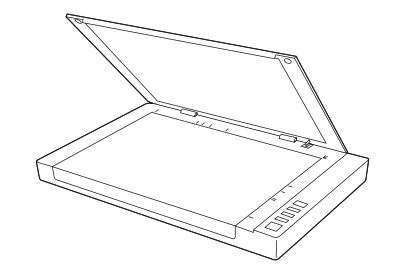

この度は、A3フラットベッドスキャナ「400-SCN057」(以下本製品)をお買い上げいただき 誠にありがとうございます。この取扱説明書では、本製品の使用方法や安全にお取扱いいた だくための注意事項を記載しております。ご使用の前によくご覧ください。読み終わったあと もこの取扱説明書は大切に保管してください。

#### 最初にご確認ください

お使いになる前に、セット内容がすべて揃っているかご確認ください。万一、足りないものが ございましたら、お買い求めの販売店にご連絡ください。

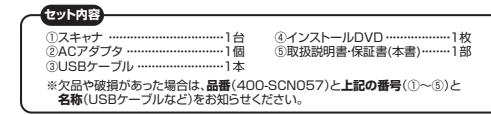

デザイン及び仕様については改良のため予告なしに変更することがあります。 本書に記載の社名及び製品名は各社の商標又は登録商標です。 サンワサプライ株式会社

#### 絵表示の意味

▲ 警告 人が死亡または重傷を負うことが想定される危害の内容

▲ 注意 人がけがを負う可能性、または物的損害の発生が想定される内容

注意していただきたい内容

## 安全にお使いいただくためのご注意(必ずお守りください)

#### ⚠警告

- ●分解、改造はしないでください。(火災、感電、故障の恐れがあります)
- ※保証の対象外になります。 ●水などの液体に濡らさないでください。(火災、感電、故障の恐れがあります)

#### ⚠注意

- ●取付け取外しの時は慎重に作業を行ってください。(機器の故障の原因となります) ●次のような場所で使用しないでください。
- 1)直接日光の当たる場所
- (2)湿気や水分のある場所 (3)傾斜のある不安定な場所
- (4)静電気の発生する場所
- (5)通常の生活環境とは大きく異なる場所

●長時間の使用後は高温になっております。取扱いにはご注意ください。(火傷の恐れがあります)●本製品の取付け、取外しをする時には必ずパソコン内のデータをすべて外付けハードディスク などにバックアップしてください。

☆こイア内のデータは、必ず他のメディア(CD\_DVD等)にすべてバックアップしてください。 米特に修復再現のできない重要なテータは必ずり(ックアップをしてください。 \*バックアップの作成を含ったために、データを消失、健長した場合、 弊社はその責任を負いかねますのであらかじめご了承ください。

## ■お手入れについて

●清掃する時は電源を必ずお切りください。 ②本体が汚れた場合は水で濡らして固くしぼった布等で拭いてください。

- 汚れがひどい場合は、中性洗剤を薄めた水に濡らして固くしぼった布等で拭いてください。 ●原稿台のガラス部分に指紋がついたり、汚れた場合は、メガネ拭きなど柔らかい布で優しく 拭き取ってください。汚れがひどい場合は中性洗剤を薄めた水に濡らして固くしぼった布 等で拭きとり、その後乾いた柔らかい布で乾拭きしてください。

●お手入れの際にワックスやシンナー、ペンジン等の溶剤は絶対に使用しないで ください。製品が変質する恐れが本作ます ●強い力で原稿台を拭かないでください。製品が破損する恐れがあります。

| スキャナタイフ   | A3フラットベッド                                                                   |
|-----------|-----------------------------------------------------------------------------|
| スキャンセンサー  | CIS                                                                         |
| 光源        | 3色LED                                                                       |
| カラー       | カラー(48bit·24bit)、グレースケール(16bit·8bit)                                        |
| 解像度       | 1200dpi×1200dpi                                                             |
| スキャンスビード  | 8秒/ページ(200dpi、A3サイズ)                                                        |
| スキャンエリア   | 304×426mm(11.98インチ×16.8インチ)                                                 |
| 出力フォーマット  | BMP·PNG·JPEG·PDF·TIF·Multi-page PDF·Multi-TIF                               |
| インターフェース  | High Speed USB2.0                                                           |
| ブロトコル     | TWAIN/WIA Compatible                                                        |
| 雷力条件      | 12VDC/2A,24W(Input:100~120VAC or                                            |
|           | 200~240VAC,50~60Hz)                                                         |
| スリープモード   | 何もしない状態で15分経つと自動電源オフ                                                        |
| 使用温度      | 10°C~35°C                                                                   |
| 湿度        | 110%から85% RH(結露なし)                                                          |
| サイズ       | W565×D394×H54mm                                                             |
| 重量        | 約4.3kg                                                                      |
| 2 0 21 16 | Windows XP(SP3), Vista, 7, 8, 8.1, 10(32bit +64bit)                         |
| 0.0       | macOS 10.12~10.14, Mac OS X 10.7~10.11                                      |
|           | <ul> <li>Intel Core 2 Duo 2.4GHz Processor or Higher</li> </ul>             |
|           | •DVD-ROM                                                                    |
| システム要件    | <ul> <li>・USB2.Uホートに1つの空き</li> </ul>                                        |
|           | •At least 266 HMB(Recommended 468)                                          |
|           | *268 AVailable HDD Space<br>(Windows 10.9 1.9.7.)/isto:XP(SP3)(32bit.64bit) |
|           | ·windows 10.0.1.0.7.vista.AF(3F3)(320104011)                                |

#### 2.動作環境

■対応機種 ▲7JUNGE Windows搭載(DOS/V)パソコン、NEC PC98-NXシリーズ、 ※USBポートを装備し、1つ以上の空きがあること。 ※必要な機器構成は「1.仕様」を参照してください。

#### ■対応OS

1.仕様

Windows 10-8.1-8-7-Vista-XP(SP3)(32bit-64bit) macOS 10.12~10.14, Mac OS X 10.7~10.11

## 3.各部名称

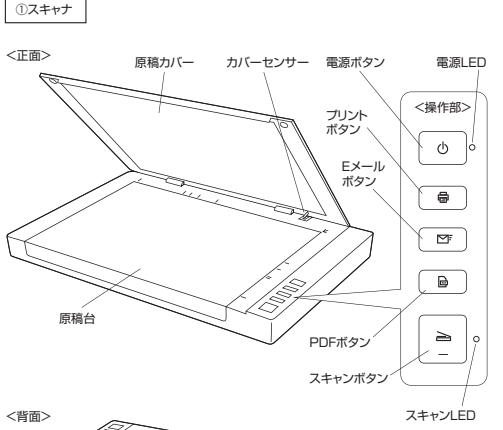

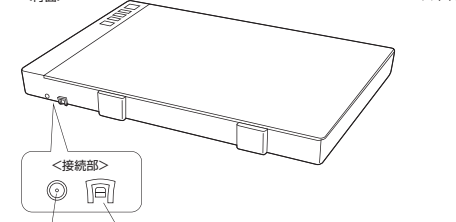

DCジャック USBポート

## 4.ソフトインストール方法

# Windows

ソフトウェアをインストールする際は、他のアプリケーション等を全て終了させてから 行ってください。 ●Windowsを完全に起動させ、付属のインストールDVDをパソコンのDVDドライブに セットし、アイコンをクリックします。 ※画面は使用機器、OSにより若干異なります。

OCDドライバが起動すると下記画面になります。 【標準インストール】を選択します。

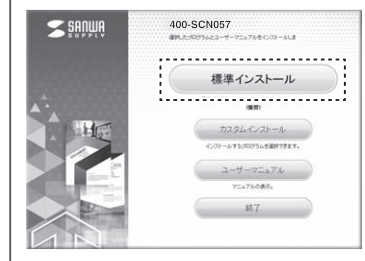

## €【インストール】を選択します。

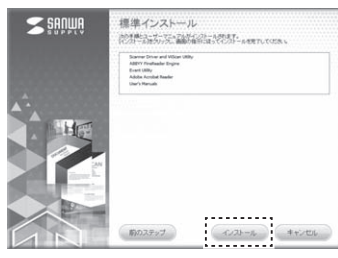

#### ●各種ソフトがインストールされます。 画面の指示に従ってインストールを行ってください。

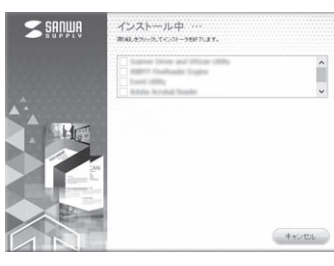

## ●インストールが完了します。

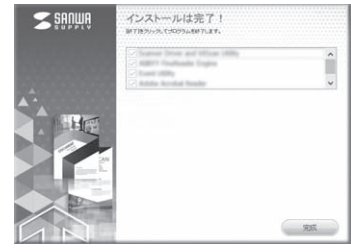

## ●インストールが完了し、下記のソフトが追加されます。

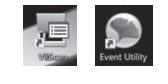

# . ❷「続ける」を選択します。 .... ■ 400.9CN057 @インストール ようこそ400-SCN057インストーラへ このソフトウェアをインストールするために必要な実際が表示されま #U86 ⑥「インストール」を選択します。 0.0.0 ₩ 400-SCN057 のインストール "Macintosh HD'に標準インストール この操作には、コンピュータ上に28.2 MBの領北が必要です。 #U60 はしめに インストール先 インストールの種類 このコンピュータのすべてのユーザが使用できるようにこのソフトウ ェアを整導インストールするには、"インストール"をクリックしてく ださい。このコンピュータのすべてのユーザがこのソフトウェアを使 用できるようになります。

サンワダイレクトWEBサイト(https://direct.sanwa.co.jp/)から、本製品

Mac用ドライバーのインストーラーを起動します。

[400-SNC057]ページをご覧いただき、Mac用ドライバーをダウンロードしてください。

Mac

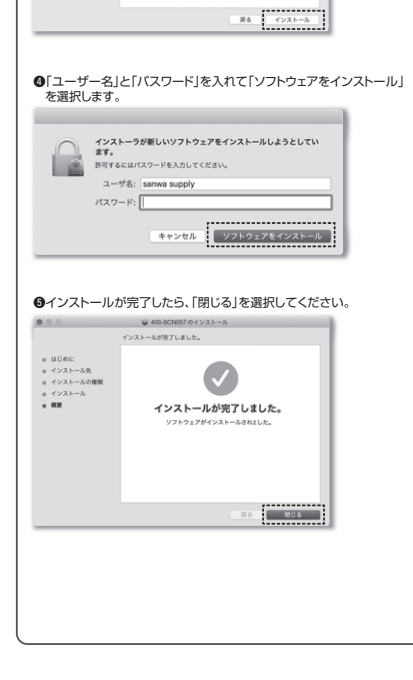

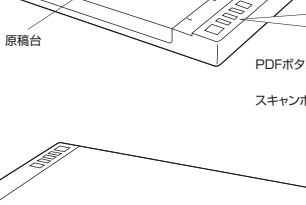

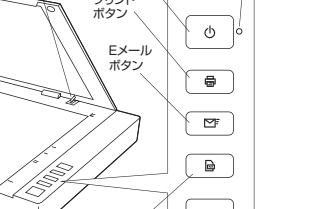

#### 5.スキャナの接続

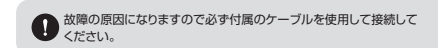

●ACアダブタで本製品のDCジャックとコンセントを接続します。
 ●本製品のUSBボートとバソコンを付属のUSBケーブルで接続します。
 ●本製品の電源をONにします。(LEDが青色に点灯します)

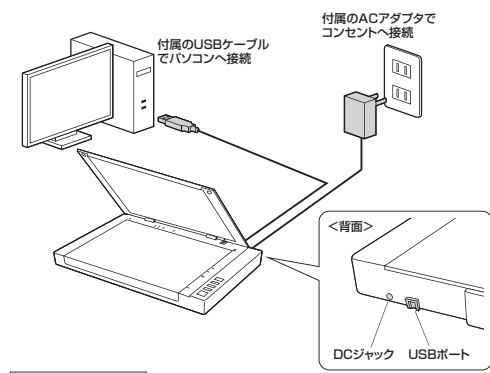

#### 電源のON・OFF方法

ON:スキャナの電源ボタンを電源LEDが点灯するまで長押し。 OFF:スキャナの電源ボタンを電源LEDが消灯するまで長押し。 オートパワーオフ機能15分何も操作しないと、本製品の電源が自動でOFFになります。 ※本製品とパソコンとの接続与解除されます。

## 6.原稿のセット方法

スキャン(取込み)したい原稿を、スキャン面を下にしてセットします。
 ※裏表を間違えると、正しくスキャンできません。ご注意ください。
 ②原稿がズレないように注意しながら原稿カバーを閉めてスキャンします。

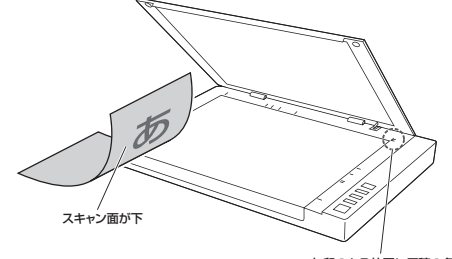

※矢印のある位置に原稿の角を 合わせてセットしてください。

## 本などのスキャン方法

書籍やその他の厚手の原稿をスキャンする場合は、原稿カバーをまっすぐに持ち上げて 厚み分を確保したり、取外したりすることができます。

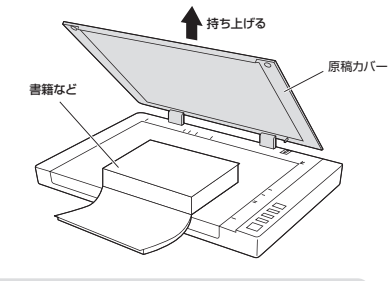

重いものをスキャナガラスに乗せたり、無理な力を加えてスキャナガラス を押し付けると、ガラス表面が損傷する恐れがあります。

#### 7.使用方法

本製品では詳細な設定でスキャンできる[ViiScan]、手軽にスキャンできる[Event Utility]の2つのフトウェアを使用可能です。また、Macでは、Mac用ドライバーでご使用 いただけます。(「4.インストール方法」参照)

| ViiScanの使用方法 | (Windows) |   |
|--------------|-----------|---|
|              |           | _ |

●スキャナを接続して、下記アイコンをダブルクリックします。

## ❷「400-SCN057」を選択し【OK】を選択します。

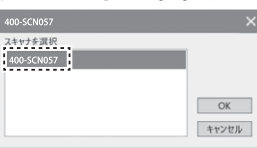

E PSC1307

25.1

④ソフトが起動するので設定画面で詳細な設定をしたら、[スキャン]を選択してスキャンしてください。 ※設定方法について詳しくは「■設定画面について」をご確認ください。

\_

| 14.04.¥8.2000    | - A B C                       |          |
|------------------|-------------------------------|----------|
|                  | 707+1582                      |          |
|                  | 6.81 Current Setting          | - • I    |
|                  | RANKE SHE                     | 100      |
|                  | ABUE                          |          |
|                  | 1,000 98                      |          |
|                  | 31122-3 Failed                |          |
| _                | 31428-F [4603)-               |          |
| _                | en a literii a literii a li   | 6812     |
|                  | 10 X 25 X 16 X                | 1011     |
|                  | 21479912 Factor               | •        |
|                  | X110-968.00 200               |          |
|                  | 12.27415                      |          |
|                  | ■ H [10] + H 40] [mm ■ Z32348 |          |
|                  | 6882                          | - 1      |
|                  | 000                           | - 1      |
|                  |                               |          |
|                  |                               |          |
|                  |                               |          |
|                  | 12134 MC8 75-C1-              | 200 C 10 |
|                  |                               |          |
| \                | 1                             |          |
| 出力したスキャンデータが表示され | ます。 設定画面                      |          |

### ■ファイル形式に対応した出力フォーマット

|              | JPEG | PNG | BMP | TIFF | マルチ<br>TIFF | PDF | マルチベージ<br>PDF | RTF | Excel | тхт |
|--------------|------|-----|-----|------|-------------|-----|---------------|-----|-------|-----|
| フォルダ         | 0    | 0   | 0   | 0    | 0           | 0   | 0             | —   | -     | —   |
| Eメール         | 0    | -   | -   | —    | —           | 0   | 0             | —   | -     | —   |
| 印刷           | 0    | 0   | 0   | 0    | 0           | 0   | 0             | —   | -     | —   |
| PDF          | -    | -   | -   | —    | —           | 0   | 0             | —   | -     | —   |
| OCR          | -    | -   | -   | -    | —           | 0   | 0             | 0   | 0     | 0   |
| アプリ<br>ケーション | 0    | 0   | 0   | 0    | 0           | 0   | 0             | -   | -     | —   |

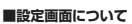

#### 下の画像設定の内容を保存してその設 定を呼び出すことができます。 ※[デフォルト]を押すと消去されます。 A [スキャン設定]タブ **0** - 5 スキャンする媒体を選択します。 スキャン設定 藤像新聞 ページ設定 Flatbed固定になります。 5.6 24bitカラー、8bitグレー、白黒1-bit、 マルチカラー出力からスキャンモード 680£E 97 neur -NR を選択できます。 Flatbed 281029-2 マルチカラー出力を選択した際に設定 2464.01 スキャンモード 変更ができます。 V 86 V 16 V 18 スキャンする媒体のサイズを設定します。 V 86 V 36 V 28 A3·A4·A5·A6·B5·B6·Letter Flexible Legalから選択できます。 2112/10/17 200 [Flexible]は自動で調節を行います。 W 304 x H 426 mm ¥ 23.03ME 解像度の選択ができます。 -100/200/300/600/1200で設定 • • 🛛 できます。 スキャンデータの出力サイズとデータ容量 を表示します。 7745 1006 7LK2- X810 🔛 出力したデータの色などの調整ができます。 スキャンを行い指定 ソフトを されたフォルダへ保 閉じます。 存します。 画像設定などを どのように出力されるか確認 初期の状態に戻できます。 ※データは保存されません。 します。 <ファイルの保存設定画面> 出力したファイルをどこに送るか設定で きます。フォルダ、Eメール、印刷、PDF、 white two OCR、アプリケーションから選択できます。 121841 ファイルの保存先を設定できます。 2HAR 2HAR IFEG (\*.5rg) 86 保存するファイル名の設定ができます。 Decke

※ブルダウンからEditを選択してファイル

保存するファイル形式を設定できます。 ※1出力先によって保存できるファイル

TIFF形式を選択した場合に設定できます。

出力データの圧縮の品質を変更できます。

オリジナル原稿の影、中間色と明るさをベスト

色回復は、古い色褪せた写真を回復させて、

雑誌や印刷品に移ったスクリーンを削除します。

文字と背景の比率を調整、文字をより見やすく

バンチ穴を削除します。但し、原稿により削除

※スキャンする原稿の状態によっては完全に

汚れなどが除去できない場合があります。

名を設定してください。

形式が異なります。

白動的に色を処理します、

本来のカラーに戻します。

写真を立体化します

します。

なカラーと比率で調整できます。

写真についた汚れを削除します。

できない場合もあります。

モノクロの書類のノイズを抑えます。

## B 「画像処理」タブ

のみ変更できます。

130034

#### スキャンデータの編集が行えます。

出力先の選択によって内容が変わります。 ※OCR言語は出力先をOCRにした場合

24

0K (17/23)

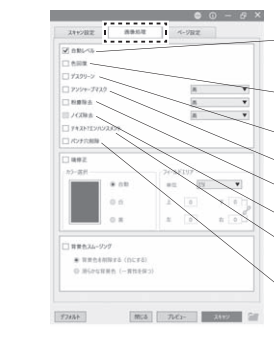

## ○ 「ページ設定」タブ

スキャンしたデータの向きなどを調整できます。

| 24toHE | 8955T | az - |
|--------|-------|------|
| ペ-9款室  |       |      |
| 104    | Ret.  | •    |
|        | [st.  |      |
| □ & E  |       |      |
|        |       |      |
|        |       |      |
|        |       |      |
|        |       |      |
|        |       |      |
|        |       |      |
|        |       |      |
|        |       |      |
|        |       |      |

## Event Utilityの使用方法 【 Windows】

●下記アイコンをダブルクリックして起動させます。

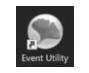

④ソフト起動後 ソフト上のスキャンアイコン、もしくは本体のスキャンボタンを押してスキャンします。 \*この簡易ソフトの場合は解像度の設定が200/300/600からしか選択できません。

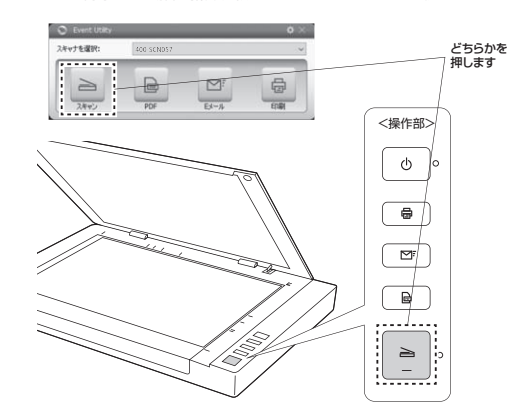

■設定方法

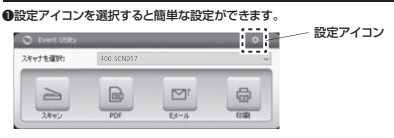

#### ❷保存方法やスキャン設定などを行い[OK]を選択します。

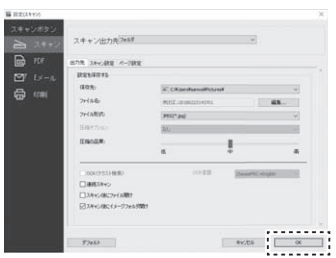

※設定した内容は保存され、 次回からはその設定で スキャンされます。

## 7.使用方法(続き)

Mac用ドライバーの使用方法

## 本製品とパソコンを接続しておいてください。

## ■イメージキャプチャから使用する場合

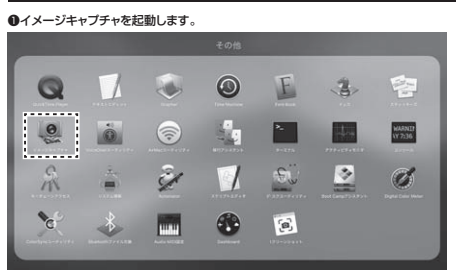

## @「400-SCN057」を選択します。

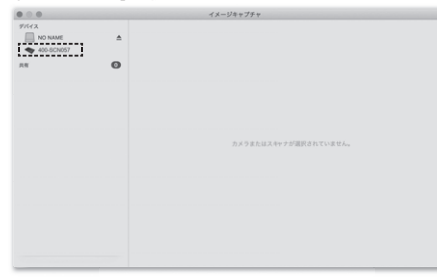

#### ●予備スキャンが開始されます。この予備スキャンは自動で行われます。

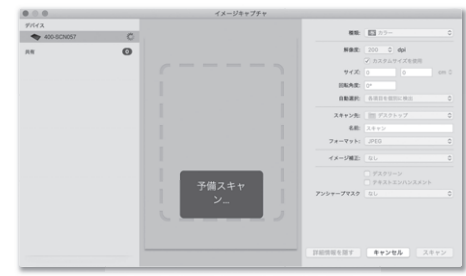

#### ●各種設定をして「スキャン」をクリックしてスキャンしてください。 右側から解像度などを設定し、スキャンをクリックしてスキャンを行ってください。 ※スキャナ本体のボタンによる操作はできません。

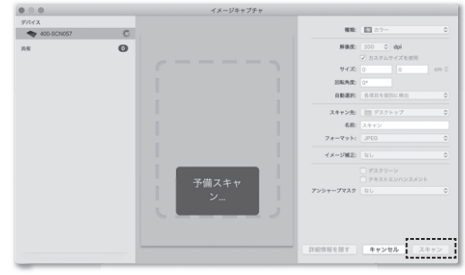

#### ■プリンタとスキャナから使用する場合

●システム環境設定から「プリンタとスキャナ」を選択します。

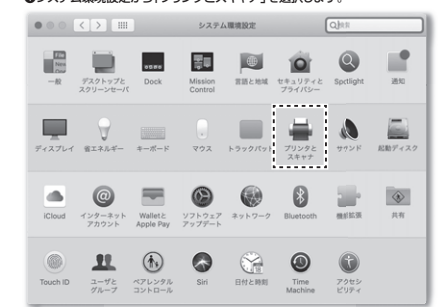

#### ❷「+」を選択して、本製品を追加します。

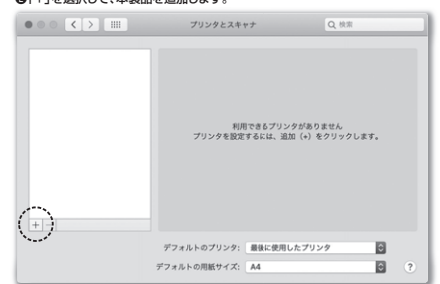

#### ⑧「400-SCN057」を選択し、「追加」を選択します。

|                     | -                                     | or pear             |      |     |   |
|---------------------|---------------------------------------|---------------------|------|-----|---|
| ŀ IP                | Windows                               |                     | 校束   |     |   |
|                     |                                       |                     | ^ 80 | ũ.  |   |
| -SCN05              | 7                                     |                     | 24   | ドヤナ |   |
|                     |                                       |                     |      |     |   |
|                     |                                       |                     |      |     |   |
|                     |                                       |                     |      |     |   |
|                     |                                       |                     |      |     | _ |
|                     |                                       |                     |      |     |   |
| _                   |                                       |                     |      |     |   |
| 名前:                 | 400-SCN05                             | 7                   |      |     | ۲ |
| 名前:<br>場所:          | 400-SCN05<br>sanwaのMacE               | 7<br>Book Air       |      |     | 3 |
| 名前:<br>場所:<br>ライバ:  | 400-SCN057<br>sanwaのMacE<br>400-SCN05 | 7<br>Book Air<br>17 |      |     | Ð |
| 名前:<br>場所:<br>:ライバ: | 400-SCN057<br>sanwaのMacE<br>400-SCN05 | 7<br>Book Air<br>57 |      |     | Đ |

#### ④「400-SNC057」を選択し、「スキャナを開く」を選択します。

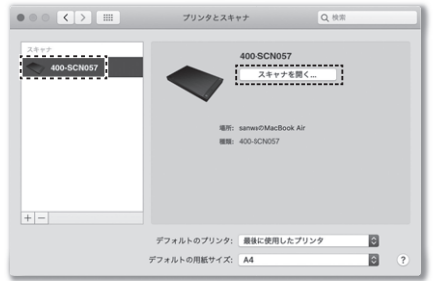

#### €「スキャン」を選択し、スキャンを行ってください。

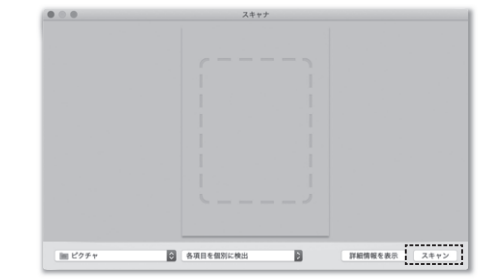

#### ※「詳細情報を表示」を選択するとイメージキャプチャで呼び出した画面になります。 その際、自動で予備スキャンがスタートします。

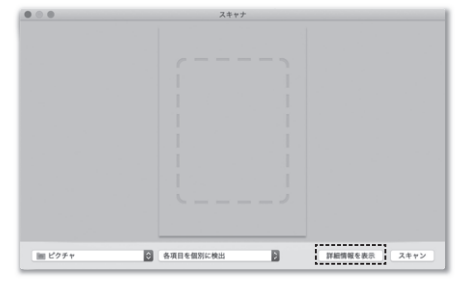

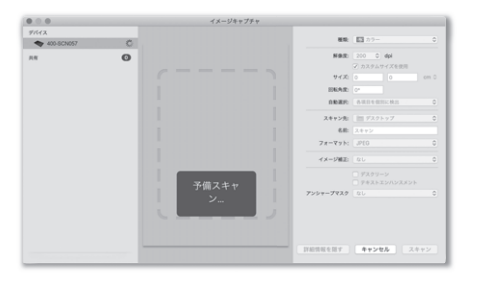

| $\square$    | スキャン速度とファイル容量         |  |
|--------------|-----------------------|--|
| スキャン速度は使用する環 | 環境やスキャンする原稿によって変動します。 |  |

●スキャンサイズ:A3 ●保存形式:BMP

<グレースケール>

| 解像度     | スキャン速度 | ファイルサイズ |
|---------|--------|---------|
| 100dpi  | 約8秒    | 約5.5MB  |
| 200dpi  | 約8秒    | 約22MB   |
| 300dpi  | 約12秒   | 約50MB   |
| 600dpi  | 約27秒   | 約199MB  |
| 1200dpi | 約100秒  | 約795MB  |

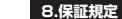

#### 1)発証期間内に正常な使用状態でご使用の空台に限り品質を保証しております。万一保証期間内で改善的 りました場合に発動れたの方法で無償を聞いたしますので、保証書を製品に添えてお買い上げの販売店 までお持ちください。 2)次のような増合は発証期間内でも有質修理になります。 (1)保証書をご提示いただけない場合。 3)次の原因で起気いただけない場合。 4)素型の電力が取扱い上の不注意によるます。 (1)保証書をご提示いただけない場合。 4)素型の原因が取扱い上の不注意による場合。 5)素型実現であった、一つうション、最売などでご開いよさな増売の場合。 (6)鑑定や古る影え、本したのごな当や異常電圧そのも飽の外要要因による故障及び損傷の場合。 (6)鑑定や古る影え、本したのごない最合に、まる故障及び損傷の場合。 5)素型実現でありたます。 3)お客様に目身による改造または修理があったと判断された場合は、保証期間内での修理もお受けいたしか なます。 4)本記が成績、またはその使用によって生じた直接、間違の損害についての確擬はいたしかなます。 5)本認品を使用中に交生したデータやフログラムの消失、または変細(こいての確擬はいたしかなます。 5)本認品を使用中に交生したデータやフログラムの消失、または変細(こいての確擬はいたしかなます。 5)本認品を使用中に交生したデータやフログラムの消失、または変細(こいての確擬はいたしかなます。 5)本認品を使用中に交生したデータやフログラムの消失、または変細(こいての確擬はいたしかなます。 5)本認品を使用中に気軽の使用をごなどの(のかか)や使用は認識のではおわる欲絶や機器、及 いたなどので見知となかで見れたがなる責任も負いわなます。

8)保証書は再発行いたしませんので、大切に保管してください。 9)保証書は日本国内においてのみ有効です。

| 保 証 書           | サンワサプライ株式会          | ≩社 |
|-----------------|---------------------|----|
| 型番: 400-SNC057  | シリアルナンバー:           |    |
| お客様・お名前・ご住所・TEL |                     |    |
|                 |                     |    |
|                 |                     |    |
|                 |                     |    |
|                 |                     |    |
| 販売店名・住所・TEL     |                     |    |
|                 |                     |    |
|                 |                     |    |
|                 |                     |    |
| 4711/102        |                     |    |
| 担当有名            | 保証期間1年 お買い上げ年月日 年 月 | в  |
|                 |                     |    |

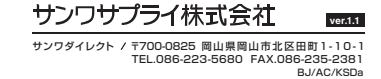